# Anhang B:Verbindung mit der Kamera oder Speicherkarte

Bitte beachten Sie die folgenden Besonderheiten beim Anschließen einer COOLPIX-Kamera (nicht COOLPIX 990 und 880)/D100 an einen Computer. Die Hinweise gelten auch in dem Fall, in dem eine Speicherkarte mit Aufnahmen, die von einer COOLPIX-Kamera stammen, in einen angeschlossenen Kartenleser eingesetzt wird.

## Windows

Die Kamera oder Speicherkarte wird als externes Laufwerk im Fenster »**Arbeitsplatz**« angezeigt. Auf der obersten Ebene dieses Laufwerks befindet sich der Ordner »**DCIM**«, der weitere Ordner enthält (mindestens einen Ordner, z.B. »**I00NIKON**«). Diese Ordner enthalten die mit Ihrer Kamera aufgenommenen Bilder. Bitte beachten Sie, dass die Kamera beim erstmaligen Anschließen an den Computer zuerst ordnungsgemäß im System registriert werden muss, damit sie auf die Speicherkarte als externes Laufwerk zugreifen können.

# Macintosh

Die Kamera oder Speicherkarte erscheint als Volume auf dem Schreibtisch. Auf der obersten Ebene dieses Laufwerks befindet sich der Ordner »**DCIM**«, der weitere Ordner enthält (mindestens einen Ordner, z.B. »**100NIKON**«). Diese Ordner enthalten die mit Ihrer Kamera aufgenommenen Bilder. Speicherkarten, die mit einer Kamera der D100 aufgenommen wurden, tragen im Namen die Bezeichnung der Kamera (z.B. »**NIKON D100**«); alle übrigen Speicherkarten sind nicht speziell betitelt.

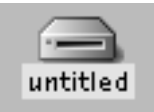

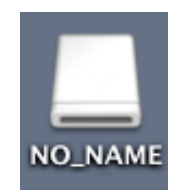

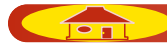

Bevor Sie die Kamera ausschalten, die Verbindung zwischen Kamera und Computer trennen oder die Speicherkarte aus dem Kartenleser entnehmen, sollten Sie Folgendes beachten:

Wenn Sie eines der nachfolgenden Betriebssysteme verwenden, m, ssen Sie die Kamera wie unten beschrieben aus dem System entfernen, ehe Sie das Kabel herausziehen oder die Kamera ausschalten.

# Windows XP Home Edition/Professional

Klicken Sie in der Taskleiste auf das Symbol »Hardware sicher entfernen« und wählen Sie im erscheinenden Kontextmenü den Befehl »USB-Gerät sicher entfernen«.

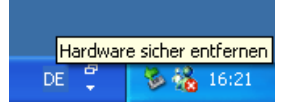

# Windows 2000 Professional

Klicken Sie in der Taskleiste auf das Symbol »**Hardware entfernen oder auswerfen**« nd wählen Sie im erscheinenden Kontextmenü den Befehl »**USB-Gerät entfernen**«.

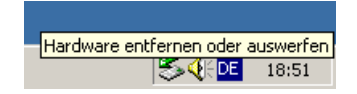

#### Windows Millennium Edition

Klicken Sie in der Taskleiste auf das Symbol »**Hardware entfernen oder** auswerfen« und wählen Sie im erscheinenden Kontextmenü den Befehl »**USB-Gerät entfernen**«.

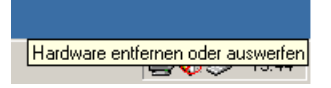

#### Windows 98 Zweite Ausgabe

Klicken Sie im Fenster »**Arbeitsplatz**« mit der rechten Maustaste auf das Symbol des Mediums, das die Kamera repräsentiert und wählen Sie im erscheinenden Kontextmenü den Befehl »**Auswerfen**«.

## **Macintosh OS X**

Ziehen Sie das Symbol der Kamera auf das Auswurfsymbol im Dock (dieses Symbol erscheint an der Stelle des Papierkorbs). Speicherkarten, die mit einer Kamera der D100 aufgenommen wurden, tragen im Namen die Bezeichnung der Kamera (z.B. »**NIKON\_D100**«); alle übrigen Speicherkarten sind nicht speziell betitelt.

## Macintosh OS 9

Ziehen Sie das Symbol der Kamera auf das Symbol des Papierkorbs. Speicherkarten, die mit einer Kamera der D100 aufgenommen wurden, tragen im Namen die Bezeichnung der Kamera (z.B. »**NIKON D100**«); alle übrigen Speicherkarten sind nicht speziell betitelt.

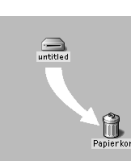

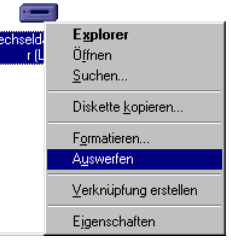

Anhang B:Verbindung mit der Kamera oder Speicherkarte